# Estensione Zoho CRM per integrazione con MailUp Versione 8

#### Sommario

| Installazione e Autorizzazione            | 2 |
|-------------------------------------------|---|
| Aggiunta Lead/Contatti a liste specifiche | 3 |
| Statistiche Lead/Contatti                 | 4 |

### Installazione e Autorizzazione

Dopo aver installato l'estensione viene chiesta l'autorizzazione per accedere al proprio account MailUp.

| Mailur                                            | Integration                                                                                  | > |
|---------------------------------------------------|----------------------------------------------------------------------------------------------|---|
| Authorize the following<br>New to mailup ? Signup | ntegrations to activate your extension.<br>Or Already have an account with mailup? Authorize |   |
|                                                   | Skip                                                                                         |   |

Supponendo si predisponga già di un account MailUp, è necessario cliccare sul link verde authorize, il quale aprirà un popup (facendo attenzione che non venga bloccato dal browser in uso) dove inserire le proprie credenziali MailUp. Da notare che il form risiede sui server mailup e i dati delle credenziali non vengono conservati in nessuna forma all'interno di zoho crm, il quale detiene solo il token di autorizzazione necessario alle varie operazioni espletate. Completare l'operazione cliccando sul pulsante verde "CONFERMA".

| (i) 🔒 | https://services.mailup.com/Authorization/OAuth/LogOn?client_id= |
|-------|------------------------------------------------------------------|
|       | BE RELEVANT                                                      |
|       | Benvenuto nel server di autorizzazione                           |
|       | Introduci le tue credenziali per procedere.<br>Username          |
|       | Password                                                         |

## Aggiunta Lead/Contatti a liste specifiche

Per ogni Lead o Contatto viene visualizzato un elenco delle liste MailUp e lo stato del Lead/Contatto all'interno della lista stessa: Not Found, Subscribed, Unsubscribed o Pending

| Lista            | Stato        | Lista            | Stato      |             |
|------------------|--------------|------------------|------------|-------------|
| Lista di riserva | Unsubscribed | Lista di riserva | Not Found  | Add to List |
| Offerte Speciali | Pending      | Offerte Speciali | Pending    |             |
| Newsletter       | Subscribed   | Newsletter       | Subscribed |             |

## Statistiche Lead/Contatti

Per ogni lead/contatto sotto le liste vengono visualizzate le statistiche riguardanti le aperture dei messaggi e i click completati negli stessi, specificando in entrambi i casi lista di appartenenza, oggetto del messaggio e conteggio.

#### **Opens Statistics**

| LIST                | SUBJECT                                         | COUNT |  |  |  |
|---------------------|-------------------------------------------------|-------|--|--|--|
| Offerte<br>Speciali | Azione richiesta: conferma la<br>tua iscrizione | 3     |  |  |  |
| Newsletter          | Newsletter test                                 | 1     |  |  |  |
| Newsletter          | Azione richiesta: conferma la tua iscrizione    | 6     |  |  |  |
| Click Statistics    |                                                 |       |  |  |  |
| LIST                | SUBJECT                                         | COUNT |  |  |  |

Newsletter Azione richiesta: conferma la 1 tua iscrizione